# HÖW TO: Register your team!

### A STEP-BY-STEP GUIDE FOR NEW MANAGEMENT

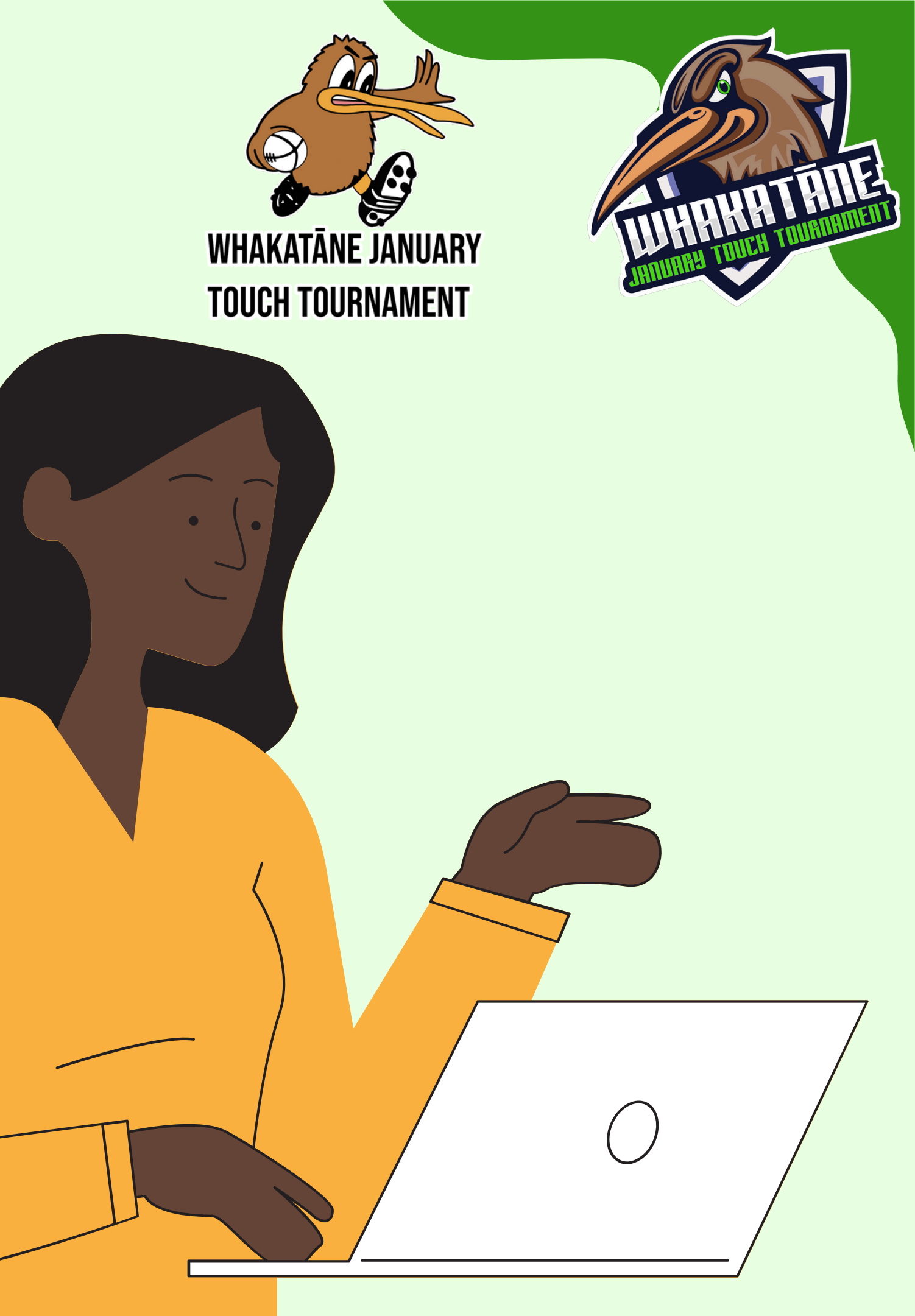

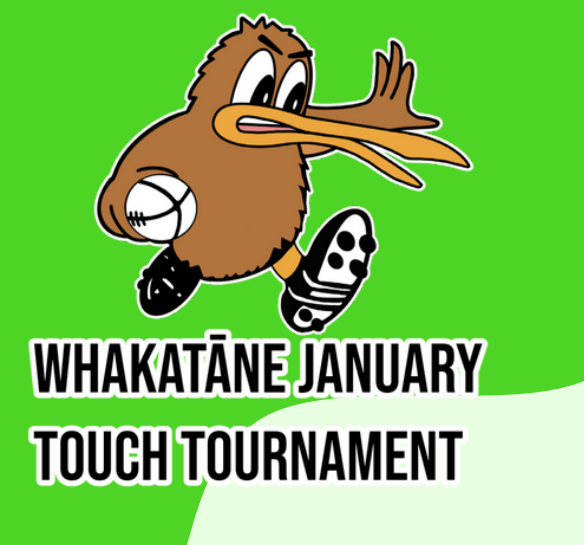

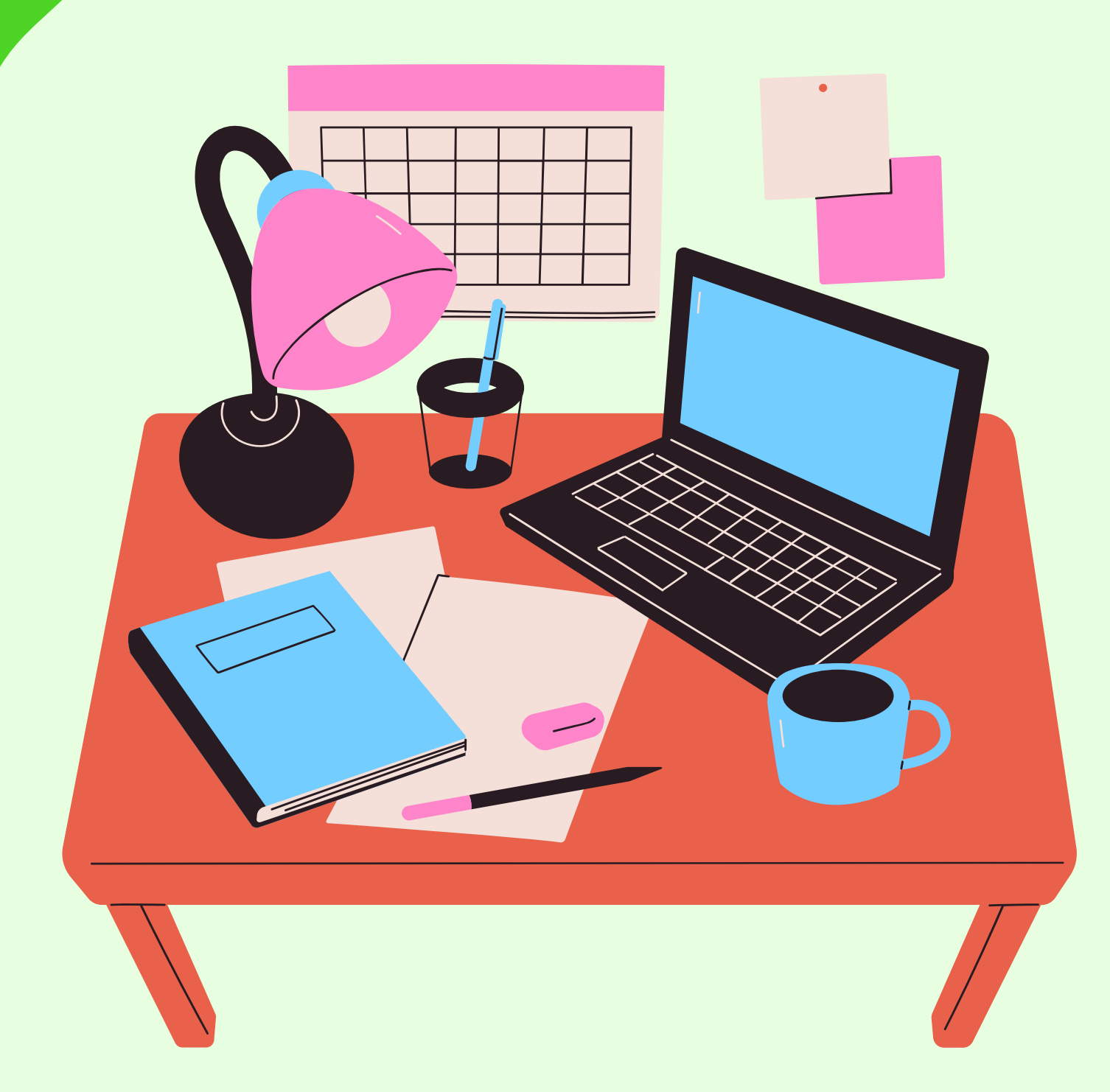

# Introduction

- This guide is for Team Management
- who do not have an active account
  - on our website portal system
  - Follow the steps to complete the
  - online team registration process
- If you do have an active account on
- our portal system, please refer to our
- guide for returning Team Management

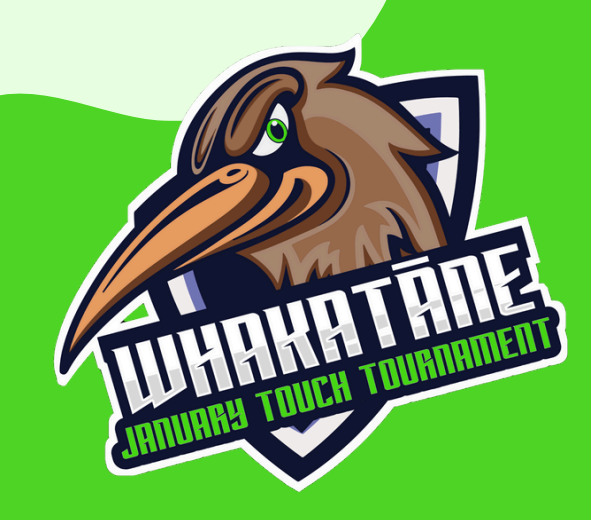

### Step 1: Visit Our Website

### Get started by going to our official tournament website: https://whkjantournament.co.nz/

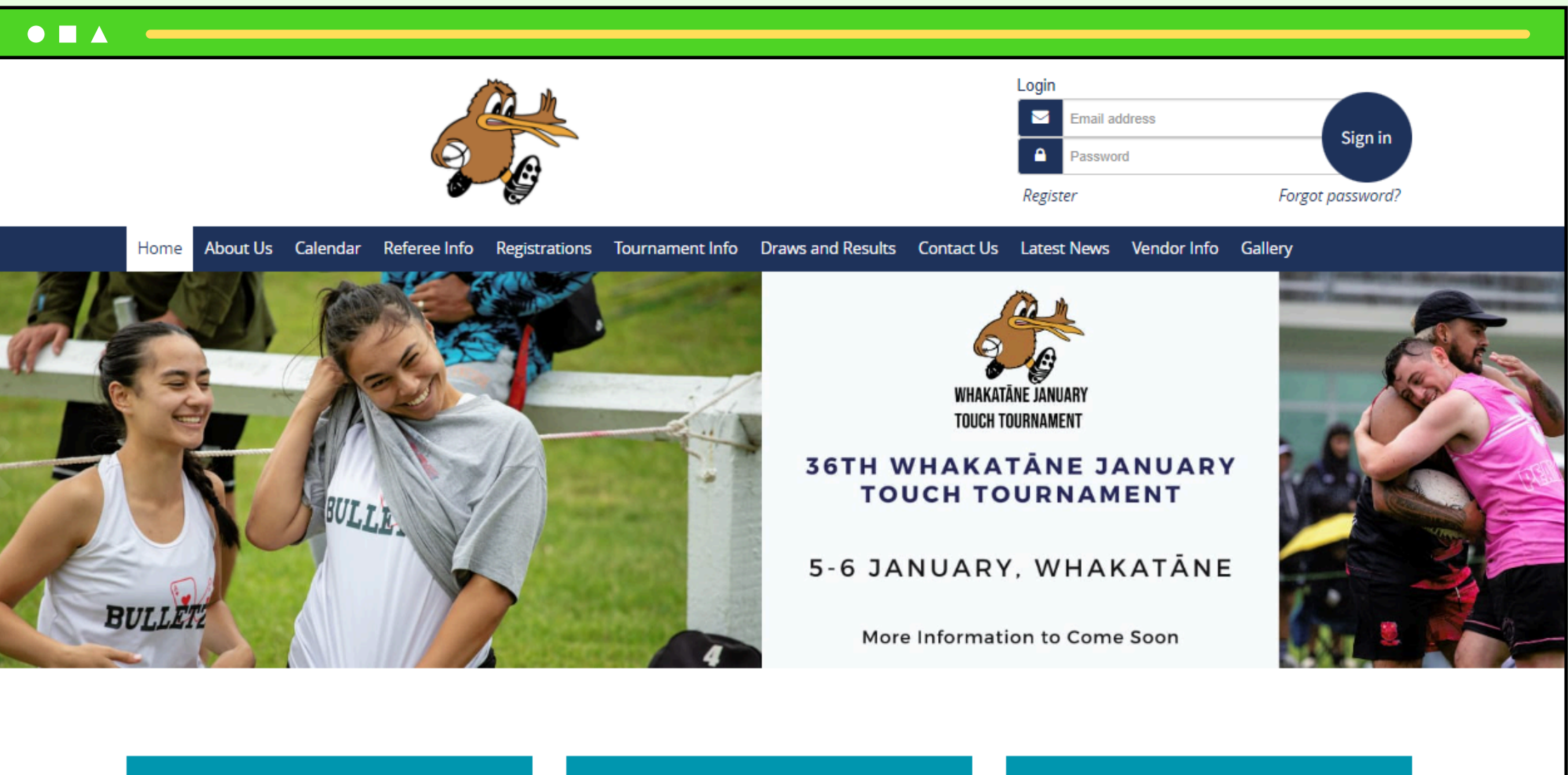

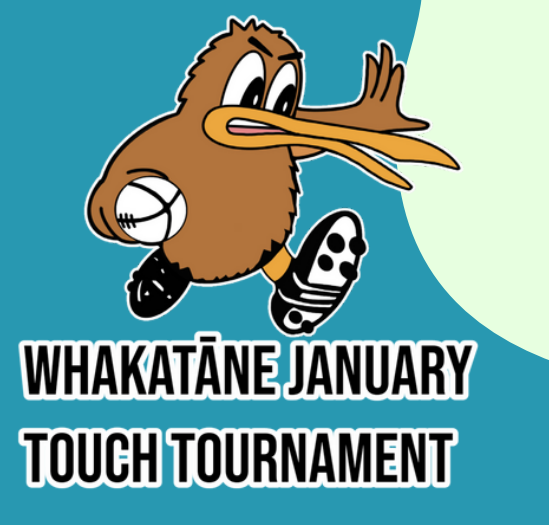

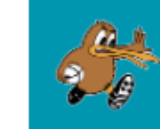

2023 Whakatāne January Touch Tournament raws & Results

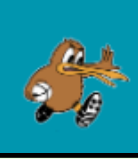

2023 Whakatāne January **Touch Tournament** ivestream Links

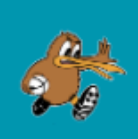

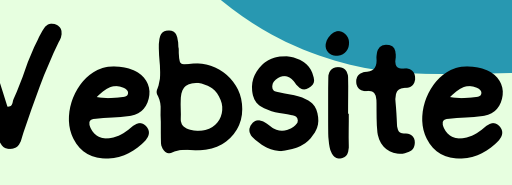

2023 Whakatāne January **Touch Tournament** Drop-off Results

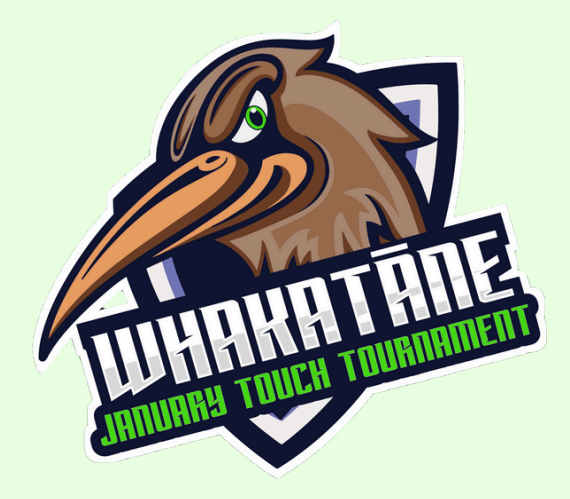

# Step 2: Register into Our Website System

Management who have never registered into our website system are required to create an account. To do this, click on "Registrations" tab.

NOTE: You cannot create a new account until after team registrations have been opened.

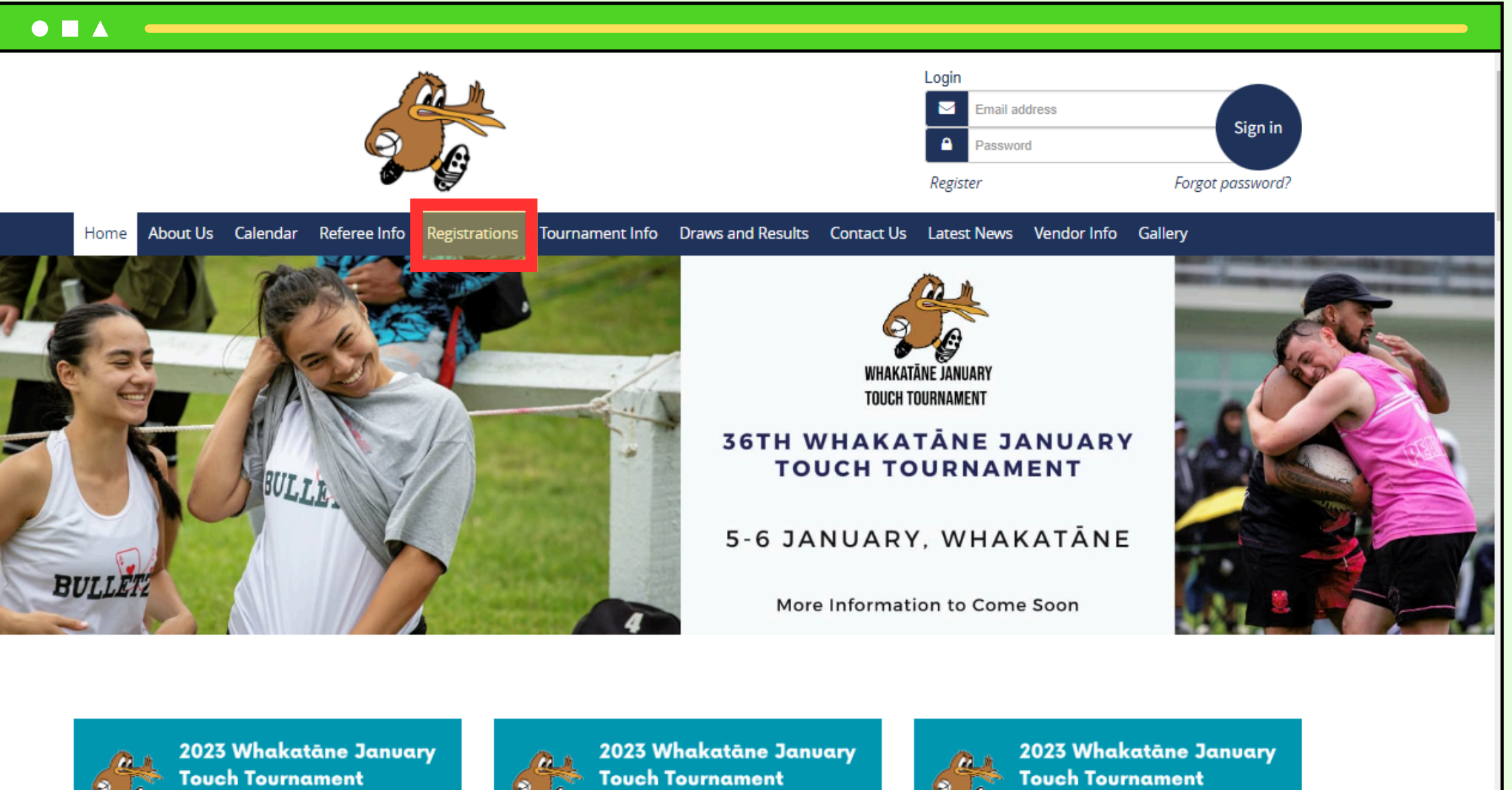

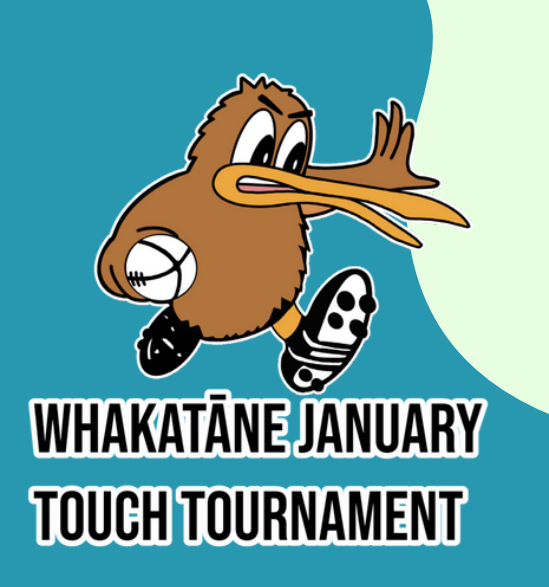

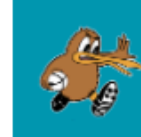

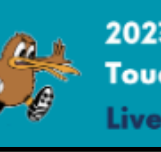

vestream Links

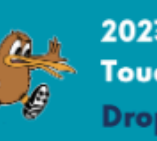

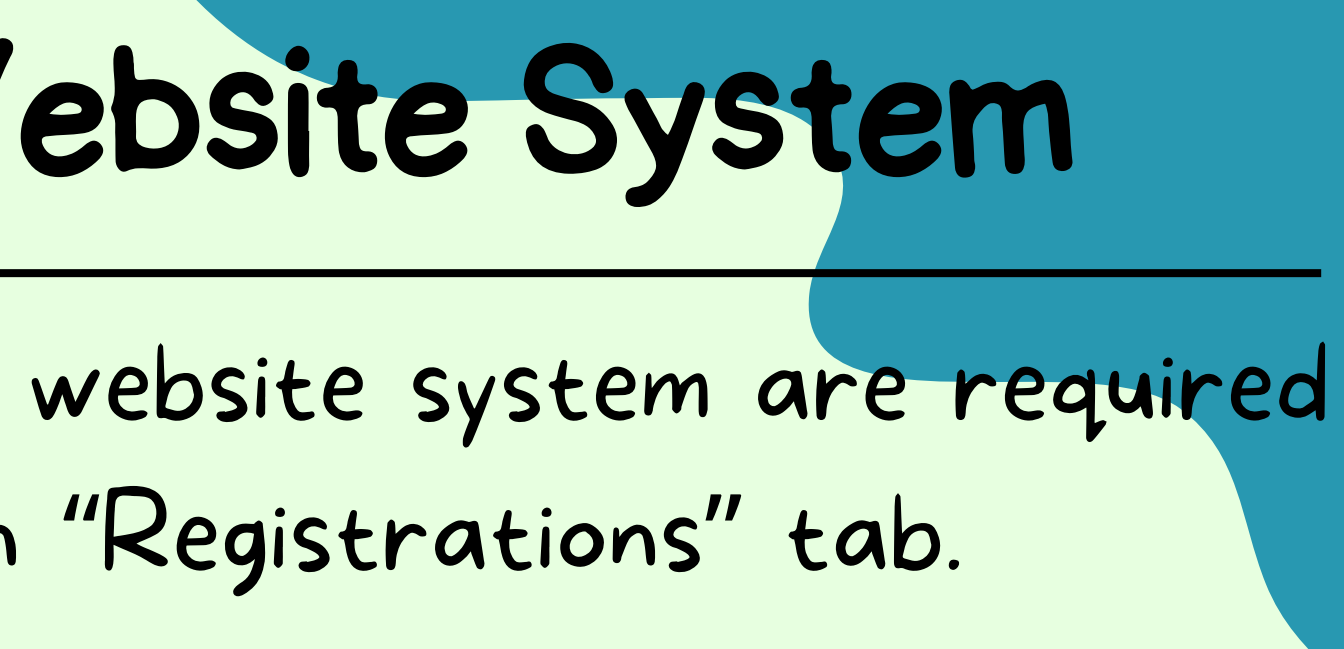

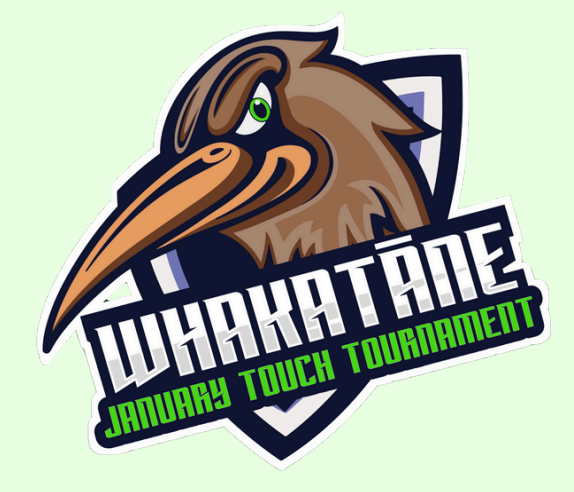

# Step 3: Select The Correct Form

### As you are registering for the first time, select the "New to Whakatāne January Touch Tournament" button

### ito our system, you do not need to create a new log-in.

istration, you will then be added into our new system. You will receive an email once you have submitted your registration - This email structions you will need to create your account password.

with us, click on the green "Current or Past" button on the left.

us, click on the blue "New" button on the right.

password.

**ANE JANUARY** 

TOUCH TOURNAMENT

nd the Referee Information, Entry and Age Criteria before registering your team. These can be found under the "Referee Info" and

ct contact details

ember of Whakatāne ch Tournament

**New** to Whakatāne January Touch Tournament

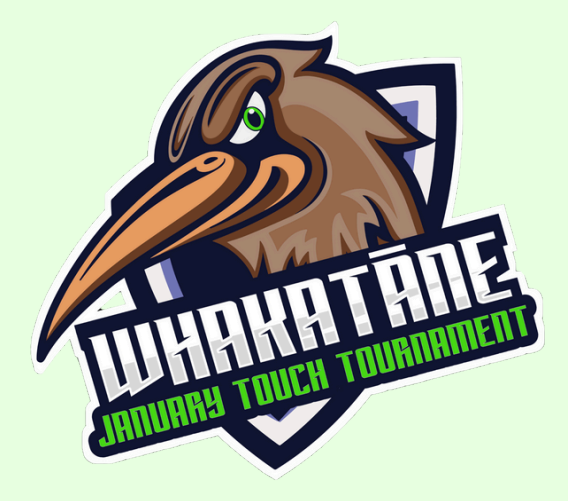

### Step 4: Register Your Team

Select the "Team Registrations" button

### **Team Registrations**

For registering teams into the tournament

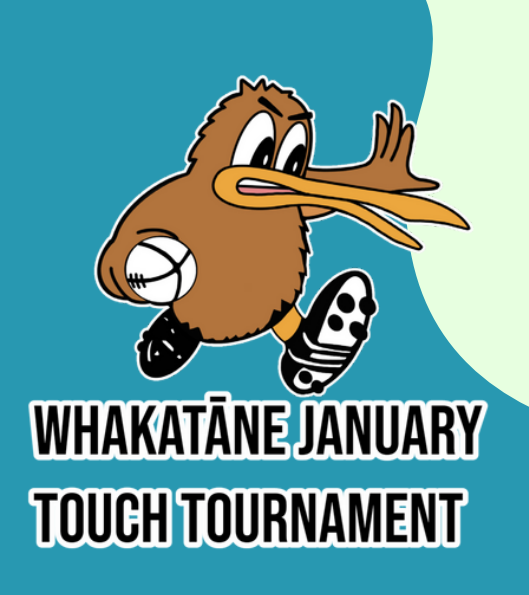

### **Referee Registration**

For all referees

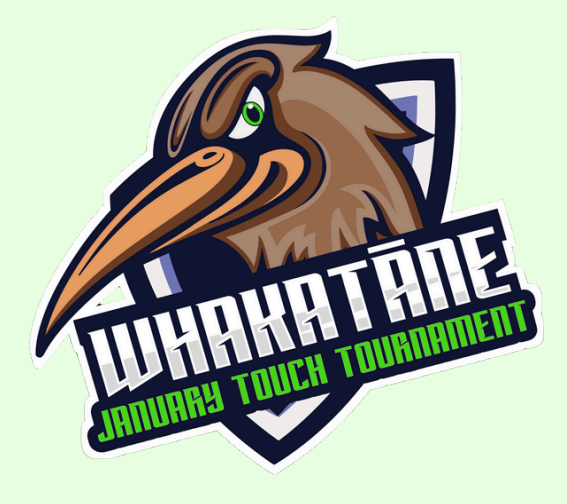

# Step 4: Enter Your Details

Complete all the fields in the registration form. It's important that you complete all the form fields.

| Step 1           |                 | Step 2<br>Terms & Conditions |               |
|------------------|-----------------|------------------------------|---------------|
|                  |                 |                              |               |
| Personal Details |                 |                              |               |
| First Name       | First Name      |                              | Last Name     |
| Gender           |                 | ~                            | Date Of Birth |
| Phone            | Phone           |                              | Email         |
| Alternate Phone  | Alternate Phone |                              | Medical Note  |
|                  | ·               |                              |               |
| Address          |                 |                              |               |
| Street           | Street          |                              | Suburb        |
|                  |                 |                              |               |

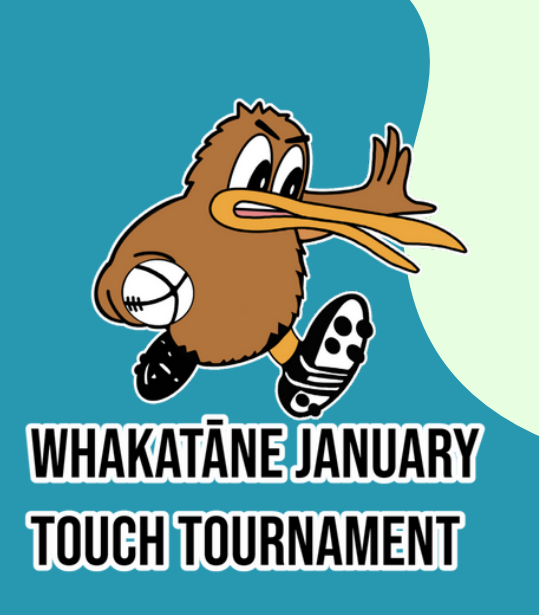

Step 3 Summary

iii

Last Name

dd/mm/yyyy

Email

Medical concerns only, leave blan

Suburb

Post Code

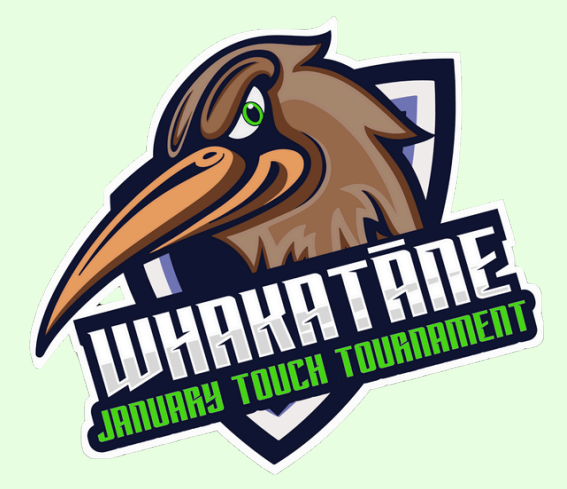

# Step 5: Select Your Team Grade

To select your team grade, select the "Whakatāne January Touch Tournament" drop-down button then select your grade from the drop-box options before proceeding to the Terms & Conditions page.

| Team                                                        |                                                                                    |
|-------------------------------------------------------------|------------------------------------------------------------------------------------|
|                                                             |                                                                                    |
|                                                             |                                                                                    |
| Emergency Conta                                             | ~t                                                                                 |
| Emergency Contac<br>We require you to provide               | ct<br>e valid contact details for someone other than the people spec               |
| Emergency Contac<br>We require you to provide<br>First Name | ct<br>e valid contact details for someone other than the people spec<br>First Name |

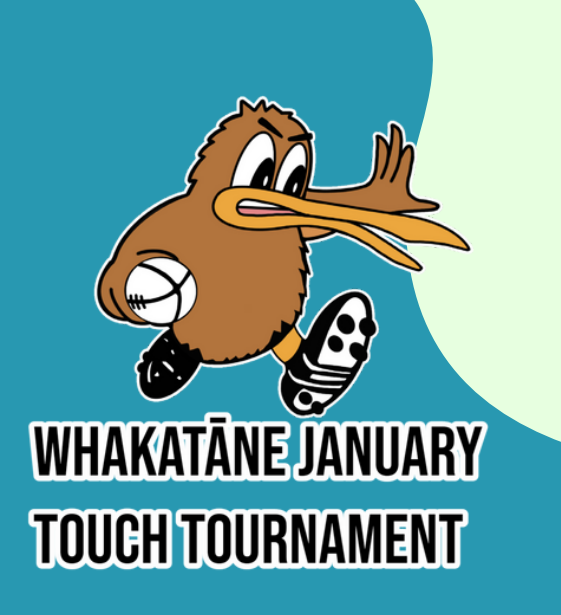

in the event that none of the above can b Last Name Relationship to players

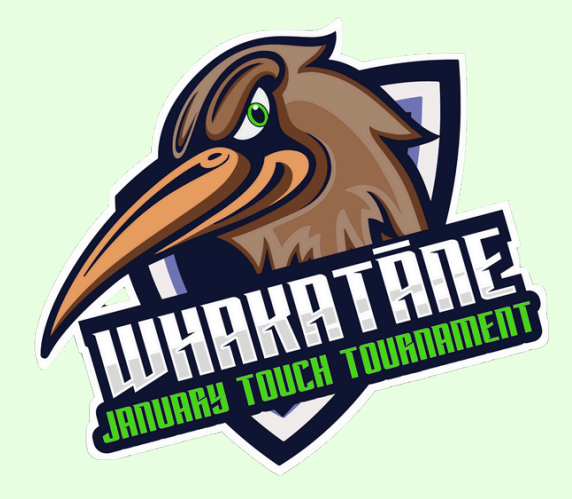

### Step 6: Read & Agree To T&Cs

### Make sure you read and understand the TECs. Once done, check the agree box and proceed to the Summary page

### 

 Accuracy: The details set out in the online registration form are true and correct. If they change, I acknowledge that I am require Tournament organisers of the changes in writing as soon as possible after they occur.

 Medical Declaration: I have listed any mental or physical injuries, diseases, or conditions on this form. If any conditions arise af must bring this to the attention of the Whakatāne January Touch Tournament Officials.

 Image Waiver: I understand all media images (including videos) taken during the tournament may be used for promotional purportional purportinal purportional purportional purportional purportional purp be in operation during the tournament to achieve media images.

 Personal Information: Lagree that the Whakatane Charitable Trust and the Whakatane January Touch Tournament can collect. as provided on this form (and any updated or additional personal information the Trust obtains from me including any photo or oth

- Nominated Referees: If I am nominated as a referee to satisfy a team's entry eligibility, I understand that I can only be associated January Touch Tournament, I also agree to:
- Register as an available referee for the tournament;
- b) Sign-in with the Referee Directors the morning of the tournament;
- c) Be available to umpire throughout the entire duration of the tournament; and
- d) Umpire all compulsory tournament games identified by the Whakatāne January Touch Tournament Referee Directors.

I understand that failure to follow these terms and conditions will result in the immediate withdrawal of my associated terms Tournament.

More referee related updates will be provided to all registered referees are we move closer to the tournament.

I agree to all terms & conditions

TOUCH TOURNAMENT

| ed to notify the Whakatāne January Touch                                     |
|------------------------------------------------------------------------------|
| fter the completion of this form, I am aware that I                          |
| oses. I also acknowledge that a drone may also                               |
| , hold, use and disclose my personal information<br>ner record of my image). |
| ed to one team during the 2024 Whakatāne                                     |
| am from the 2024 Whakatāne January Touch                                     |

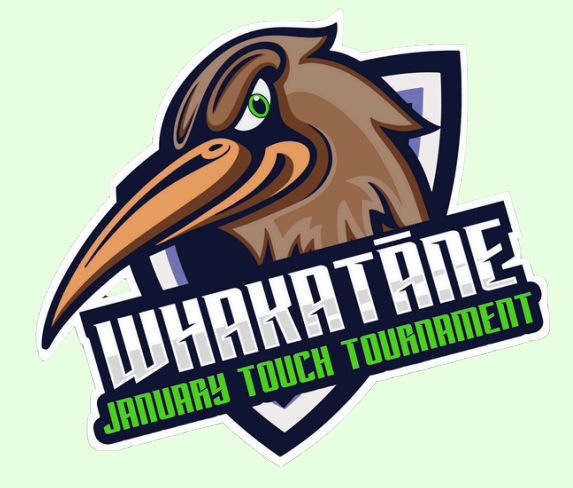

# Step 7: Submit Your Registration

Submit your registration by clicking the "Register" button.

|                   | ary                                         |        |                   |
|-------------------|---------------------------------------------|--------|-------------------|
|                   |                                             |        |                   |
|                   |                                             |        |                   |
|                   |                                             |        |                   |
|                   |                                             |        |                   |
|                   |                                             |        |                   |
|                   | e                                           |        |                   |
|                   | Team                                        | Season | Fee               |
|                   |                                             |        | -                 |
|                   |                                             |        | Fee Total: \$0.00 |
|                   | ents                                        |        |                   |
|                   | any notes or comments you would like to add |        |                   |
|                   |                                             | //     |                   |
|                   | gin details to:                             | ✓      | Signup            |
| WHAKATĀNE JANUARY |                                             |        |                   |
| TOUCH TOURNAMENT  |                                             |        |                   |

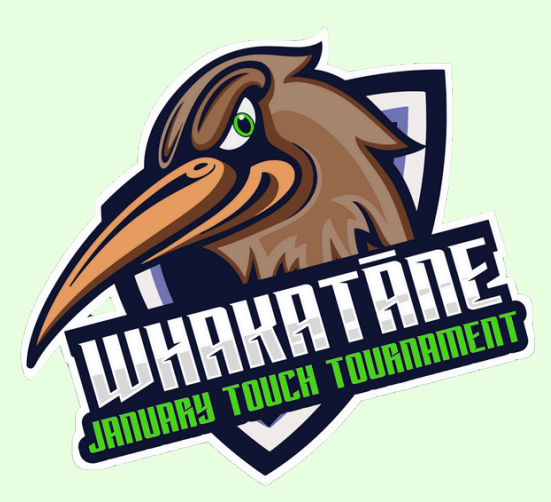

# **ALL DONE!**

- Yay! You've completed your team registration.
- You can sign into you account to update your details or manage your account.
- If you are registering multiple teams, you will need to repeat the process for each team registration

**Registration Complete!** 

Thank you for registering with the Whakatāne January Touch Tournament!

Return to profile

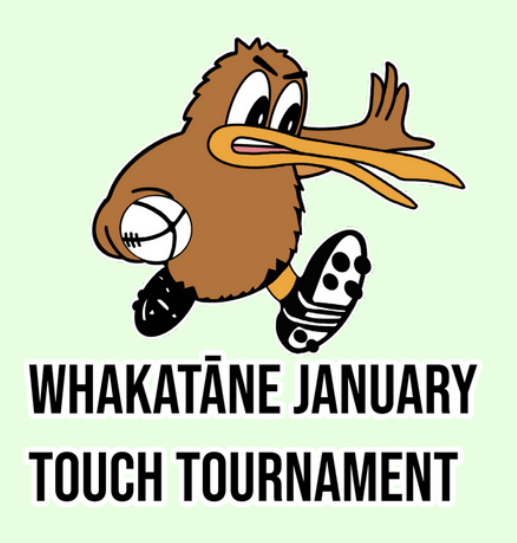

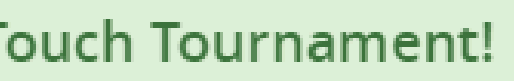

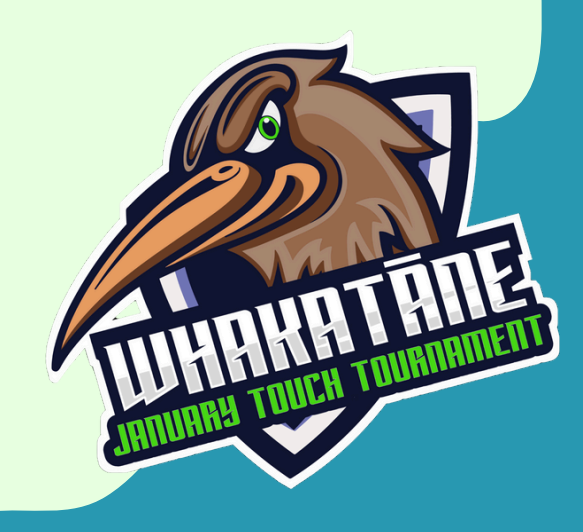